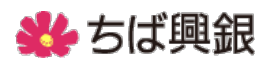

## <ちば<mark>興銀</mark>コスモスWEBサービス> <ワンタイムパスワード(ソフトウェアトークン)ご利用マニュアル>

目次

<初期設定>

| ◆1 ワンタイムパスワード(ソフトウェアトークン)の初期設定の流れ | •••   | 2  |
|-----------------------------------|-------|----|
| ◆2 初期設定方法                         | •••   | 3  |
|                                   |       |    |
| <使用方法>                            |       |    |
| ◆3 ワンタイムパスワードを入力する取引と入力タイミング      | • • • | 14 |
| ◆4 ワンタイムパスワードの入力方法の例(振込振替)        | •••   | 15 |
| ◆5 ワンタイムパスワードの利用停止解除              | •••   | 17 |
| ◆6 ワンタイムパスワードトークンの失効              | • • • | 18 |
|                                   |       |    |

<その他>

| ♦7 | お問い合わせ先 | ••• | 1 9 | 9 |
|----|---------|-----|-----|---|
|----|---------|-----|-----|---|

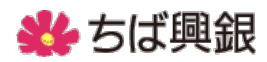

◆1 ワンタイムパスワード(ソフトウェアトークン)の初期設定の流れ

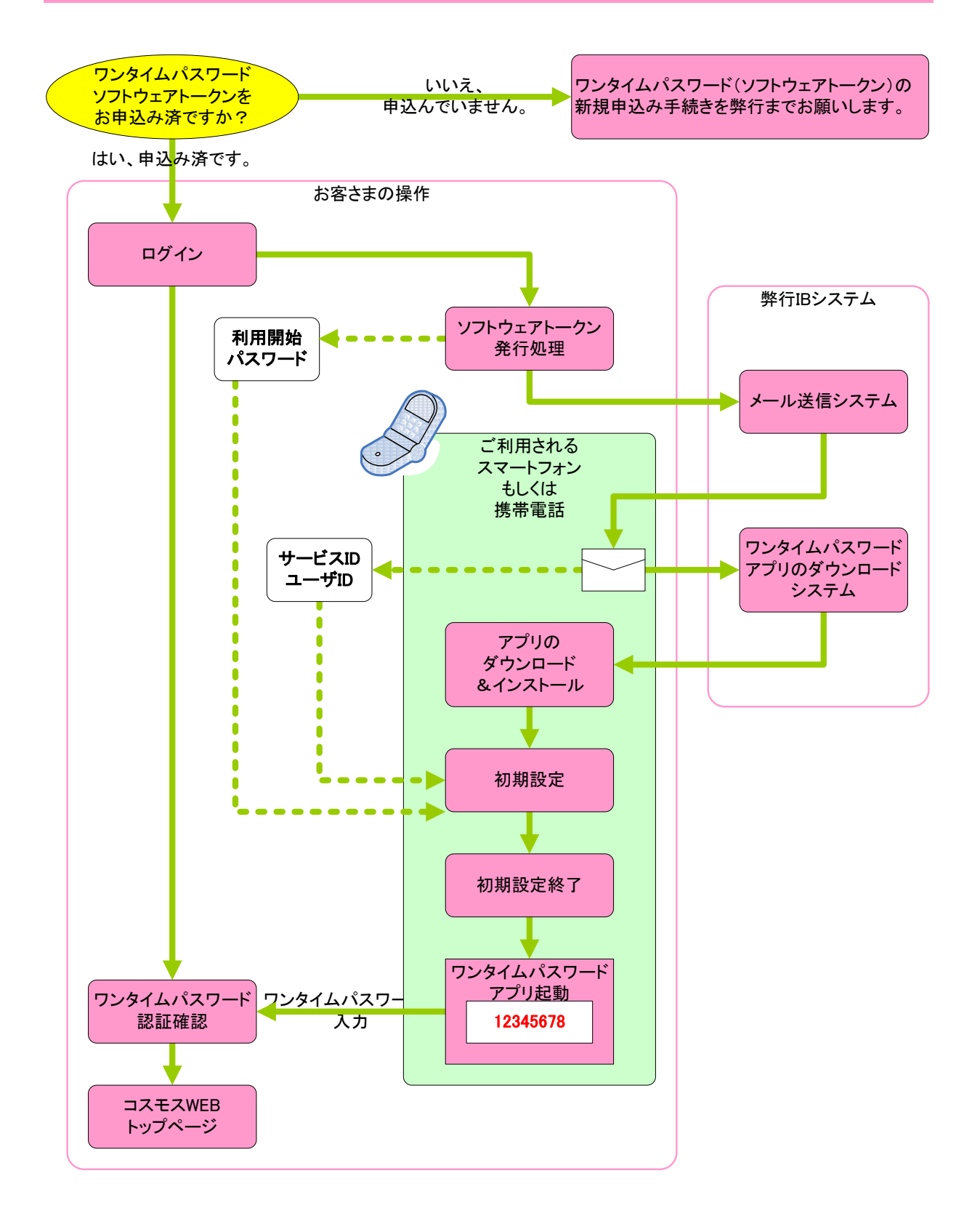

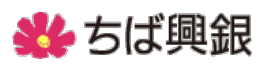

◆2 初期設定方法

2-1. ログイン

最初に、ログイン画面よりログインの操作を行っていただきます。

ID・パスワード方式のお客さまにつきましては「ログイン ID」「ログインパスワード」を入力して いただきログインしてください。電子証明書方式のお客さまは「電子証明書ログイン」のボタンよ りログイン操作をお願いします。

| 券 ちば興銀                                                                    | 文字サイズを変更 小 田 大 2016年06月02日 11時57分30秒        |
|---------------------------------------------------------------------------|---------------------------------------------|
| ログイン                                                                      | BLGI001                                     |
| 電子証明書をお持ちの方は、「電子証明書ログイン」ボタンを押してくだ<br>ログインIDとログインパスワードでログインする場合は、ログインIDとロ・ | さい。<br>ダインパスワードを入力の上、「ロダイン」ボタンを押してください。<br> |
| 電子証明書方式のお客様                                                               | D・バスワード方式のお客様                               |
| 電子証明書ログイン▶                                                                | ログインID:<br>ログインバスワード:                       |
| 証明書を取得されていない方、もしくは証明書を再取得され<br>る方は、「電子証明書発行」ボタンより証明書の発行を行っ<br>てください。      | ログイン                                        |
| 電子証明書発行 ▶                                                                 |                                             |

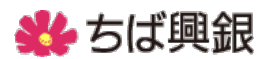

2-2. ワンタイムパスワードのトークン発行

ワンタイムパスワードを表示するスマートフォンもしくは携帯電話を指定していただき、メール アドレスと利用開始パスワードを入力してください。

<u>利用開始パスワード</u>は4桁以上8桁以内の半角数字となります。後記「2-5」(7頁)の操作 時に必要となりますので必ずお手元に控えを残しておいてください。

携帯電話メールアドレスおよび利用開始パスワードを入力後、『トークン発行』ボタンが赤く表 示されますのでボタンをクリックしてください。

※迷惑メールフィルター等を設定している方は、ドメイン「@otp-auth.net」を解除設定してご利用ください。

| ワンタイムパスワード                                                                              | トークン発行                                                                                                    | BLGI016  |
|-----------------------------------------------------------------------------------------|----------------------------------------------------------------------------------------------------|----------|
| セキュリティ向上のため、ワンタイム<br>事前準備として携帯電話へのトーク                                                   | パスワードでの認証が追加されました。<br>シン発行が必要 <i>と</i> なります。                                                                     |          |
| 携帯電話メールアドレスと利用開始<br>迷惑メールフィルター等で迷惑メー」<br>また、利用開始パスワードはトーク:<br><mark>※</mark> は必須入力項目です。 | い、スワードを入力の上、「トークン発行」ボタンを押してください。<br>ル対策をしている方は、「oto-authnet」を解除設定してご利用ください。<br>ンアプリの初期設定時に必要となる情報となります。          |          |
| 送信先メールアドレス                                                                              |                                                                                                    |          |
| 携帯電話メールアドレス※                                                                            | <ul> <li>(半角英数字記号4文字以上64文字以内)</li> <li>* 確認のため再度入力してください。</li> </ul>                                             |          |
| トークン発行設定情報                                                                              | (书)、"数子都劳4义子以上04义子以内)                                                                                            |          |
| 利用開始バスワード <mark>※</mark>                                                                | <ul> <li>(1) 自数字4桁以上8桁以内)</li> <li>* 確認のため再度入力して、ださい。</li> <li>(1) (1) (1) (1) (1) (1) (1) (1) (1) (1)</li></ul> |          |
| トークン発行 🕨                                                                                |                                                                                                    |          |
|                                                                                         |                                                                                                    |          |
|                                                                                         | パスワードの                                                                                                    | の控えを残してお |
|                                                                                         | てください。                                                                                                    |          |

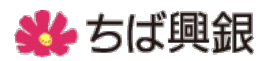

2-3. トークン発行のご案内

パソコンの画面上で『トークン発行』のボタンをクリックすると、指定されたスマートフォンも しくは携帯電話へ【トークン発行のご案内】のメールが通知されますのでご確認ください。

通知されたメール内容に、「サービスID」と「ユーザID」が掲載されます。今後の操作で必要となりますので、必ず控えを残しておいてください。

携帯電話をご利用の方は画面「携帯の方」のURLをクリックしていただき、スマートフォンをご 利用の方は画面「スマートフォンの方」のURLをクリックしてください。

| <ul> <li>▶ トークン発行のご案内】</li> <li>▶ From: dl-info@otp-auth.net</li> <li>To:</li> <li>#名: 【トークン発行のご案内】</li> <li>▲</li> <li>2014年9月1日 8:58</li> <li>いつも千葉興業銀行をご利用いただきあり<br/>がとうございます。</li> <li>トークンアプリにサービスID、ユーザー<br/>ID、利用開始パスワードを入力し、トー<br/>クンの設定を行ってください。</li> <li>サービスID: 12345678</li> <li>ユーザーID: 12345678</li> <li>ユーザーID: 123456789OABCDEF</li> <li>トークンアプリをお持ちでない場合には、<br/>下記のURLよりダウンロードしてください。</li> <li>携帯の方: https://dl.otp-auth.net/otpd/do<br/>wnload.do</li> <li>スマートフォンの方: https://dlsp.otp-auth<br/>pet/otpd/downloadSP.do</li> </ul> | 🔁 🛠 👿 🕺 🕅 🕅 🕅 🕅 🕅 🕅 🕅 🕅 🔅                                                                                                    |                                      |
|----------------------------------------------------------------------------------------------------|----------------------------------------------------------------------------------------------------|--------------------------------------|
| From:       dl-info@otp-auth.net         To:                                                                                                    | ▶ 【トークン発行のご案内】                                                                                                    |                                      |
| To:         件名:       トークン発行のご案内】         2014年9月1日 8:58         いつも千葉興業銀行をご利用いただきありがとうございます。         トークンアプリにサービスID、ユーザー         ID、利用開始パスワードを入力し、トー         クンの設定を行ってください。         サービスID:12345678         ユーザーID:12345678         ユーザーID:1234567890ABCDEF         トークンアプリをお持ちでない場合には、         下記のURLよりダウンロードしてください。         携帯電話をご利用の方はこちらをクリックしてください。         スマートフォンの方:https://dlsp.otp-auth         pet/otpd/downloadSP.do                                                                                                    | From: dl-info@otp-auth.net                                                                                                    |                                      |
| (件名:【トークン発行のご案内】 2014年9月1日 8:58 いつも千葉興業銀行をご利用いただきありがとうございます。 トークンアプリにサービスID、ユーザー ID、利用開始パスワードを入力し、トークンの設定を行ってください。 サービスID:12345678 ユーザーID:1234567890ABCDEF トークンアプリをお持ちでない場合には、 下記のURLよりダウンロードしてください。 携帯電話をご利用の方はこちらをクリックしてください。 スマートフォンの方:https://dlsp.otp-auth.net/otpd/do wnload.do スマートフォンの方:https://dlsp.otp-auth.net/otpd/do の方はこちらをクリックしてく スマートフォンの方:https://dlsp.otp-auth.net/otpd/do の方はこちらをクリックしてく                                                                                                    | To:                                                                                                    |                                      |
| 2014年9月1日 8:58<br>いつも千葉興業銀行をご利用いただきあり<br>がとうございます。<br>トークンアプリにサービスID、ユーザー<br>ID、利用開始パスワードを入力し、トー<br>クンの設定を行ってください。<br>サービスID:12345678<br>ユーザーID:1234567890ABCDEF<br>トークンアプリをお持ちでない場合には、<br>下記のURLよりダウンロードしてください。<br>携帯の方:https://dl.otp-auth.net/otpd/do<br>wnload.do<br>スマートフォンの方:https://dlsp.otp-auth<br>pet/otpd/downloadSP.do                                                                                                    | 件名: 【トークン発行のご案内】                                                                                                    |                                      |
| <ul> <li>いつも千葉興業銀行をご利用いただきありがとうございます。</li> <li>トークンアプリにサービスID、ユーザー</li> <li>ID、利用開始パスワードを入力し、トークンの設定を行ってください。</li> <li>サービスID:12345678</li> <li>ユーザーID:1234567890ABCDEF</li> <li>トークンアプリをお持ちでない場合には、</li> <li>下記のURLよりダウンロードしてください。</li> <li>携帯電話をご利用の方は<br/>こちらをクリックしてください。</li> <li>スマートフォンの方:https://dlsp.otp-auth</li> <li>アマートフォンをご利用の方はこちらをクリック</li> </ul>                                                                                                    | 2014年9月1日 8:58                                                                                                    |                                      |
| い。<br>携帯の方:https://dl.otp-auth.net/otpd/do<br>wnload.do<br>スマートフォンの方:https://dlsp.otp-auth<br>net/otpd/downloadSP do                                                                                                    | いつも千葉興業銀行をご利用いただきあり<br>がとうございます。<br>トークンアプリにサービスID、ユーザー<br>ID、利用開始パスワードを入力し、トー<br>クンの設定を行ってください。<br>サービスID:12345678<br>ユーザーID:1234567890ABCDEF<br>トークンアプリをお持ちでない場合には、<br>下記のURLよりダウンロードしてくださ | 控えておいてください。                          |
| wnload.do<br>スマートフォンの方:https://dlsp.otp-auth<br>pet/otpd/downloadSP.do<br>たさい。<br>スマートフォンをご利用<br>の方はこちらをクリック                                                                                                    | い。<br>携帯の方:https://dl.otp-auth.net/otpd/do                                                                                                    | 携帯電話をご利用の方は<br>こちらをクリックしてく           |
| スマートフォンの方: https://dlsp.otp-auth<br>net/otpd/downloadSP do の方はこちらをクリック                                                                                                    | wnload.do                                                                                                    | ださい。                                 |
| してください                                                                                                    | スマートフォンの方: <u>https://dlsp.otp-auth</u><br>. <u>net/otpd/downloadSP.do</u>                                                                                                    | スマートフォンをご利用<br>の方はこちらをクリック<br>してください |

## 券 ちば興銀

2-4. ワンタイムパスワードのアプリをダウンロード

ご利用されるスマートフォンもしくは携帯電話へワンタイムパスワードが表示されるよう専用 アプリのダウンロード操作を行っていただきます。

ダウンロードサイトのボタンをクリックしていただき、次の画面に進んでください。

|             | i 💉 🔟                          | × "         | 〔 <mark>87%</mark> + | 9:02 |
|-------------|--------------------------------|-------------|----------------------|------|
| ŧ           | os://dlsp.otp-auth.net         | /< <b>C</b> | 7                    | :    |
|             |                                |             |                      |      |
|             | ワンタイムパスワ<br>アプリダウンロ            | フード<br>ード   |                      |      |
| 1           |                                |             |                      |      |
| ダ           | ウンロードサイト                       |             |                      | Ø    |
| ダ<br>動      | ウンロードサイト<br>作確認環境              |             |                      | 0    |
| ダ<br>動<br>ア | ウンロードサイト<br>作確認環境<br>プリケーション概要 |             |                      | 0    |

※ワンタイムパスワード専用アプリダウンロード画面についてはスマートフォンや携帯電話の機 種によって異なります。

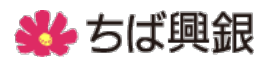

2-5. 初期設定項目を入力

パソコン画面、スマートフォンもしくは携帯電話に通知された「サービスID」と「ユーザID」 を入力してください。次に、パソコン画面で入力した利用開始パスワードを入力してください。 最後に「送信」ボタンをクリックしてください。

| 🖄 🞯 🖻 👘 🖏 🖓 🛄 14:20                                                                                                 |
|----------------------------------------------------------------------------------------------------|
| 初期設定<br>ヘルプ                                                                                                    |
| サービスIDとユーザID、利用開始パスワー<br>ドを入力し、送信ボタンを押してくださ<br>い。                                                                   |
| サービスID:                                                                                                    |
| ユーザID:                                                                                                    |
| 利用開始パスワード:                                                                                                    |
|                                                                                                    |
| ご利用の前に以下を必ずご確認ください。<br>本アプリはアプリデータの搾取・複製を防止するた<br>め、他端末へのアプリデータ引き継ぎを防止する機<br>能を導入しております。<br>機種変更時・アプリ削除時は事前にご利用のサービ |
| スで手続きを行ってください。<br>所定の手続きを行わない場合は、ご利用いただけな<br>くなります。                                                                 |
| 上記の内容に同意する。                                                                                                    |
|                                                                                                    |
| 送信                                                                                                    |
|                                                                                                    |

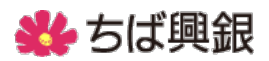

2-6. 初期設定完了

アプリのダウンロードと初期設定が完了すると下記のように表示されます。 画面下の「次へ」のボタンをクリックすると、指定されたスマートフォンもしくは携帯電話へワン タイムパスワードが表示されます。

60秒毎に表示されているパスワードが切り替わりますので、表示されているパスワードをパソ コンの画面へ入力してください。

⇒通常は手順「2-9」の操作となります。

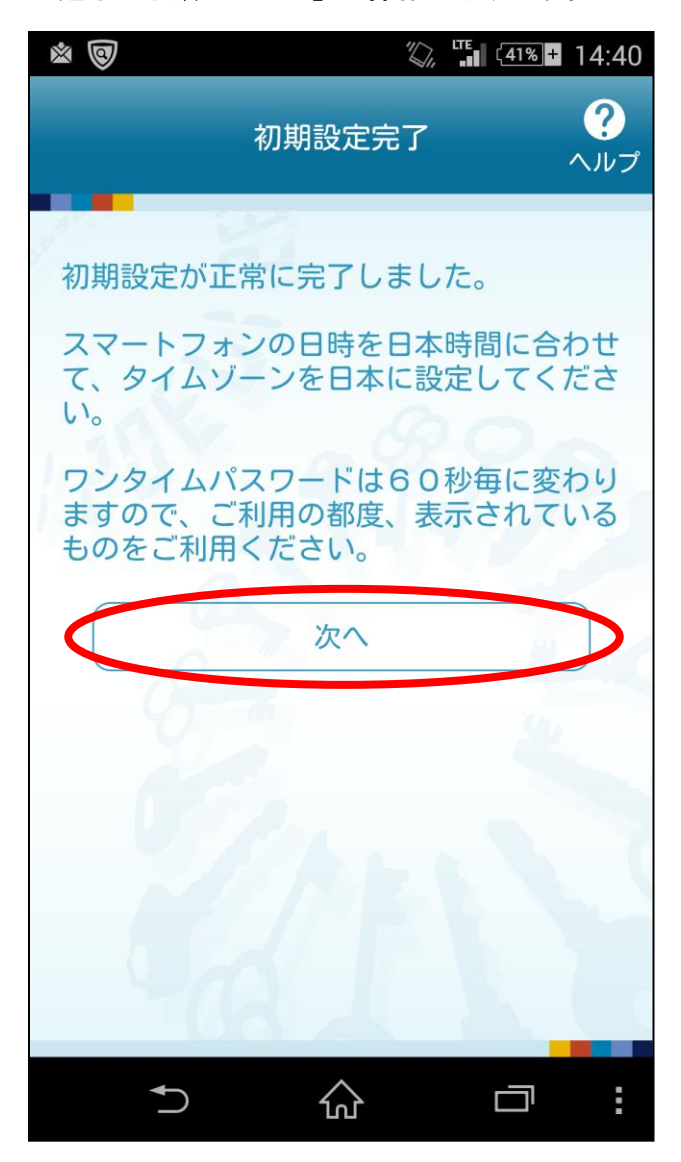

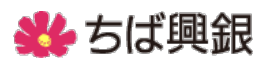

2-7. 既存のワンタイムパスワード機能からの連携

既に別の金融機関もしくは当行個人向けインターネットバンキングでワンタイムパスワードを 使用している場合は、画面下の「トークン選択」をクリックして新たにトークンの選択をしていた だきます。

2-7-1. トークン選択メニューへ

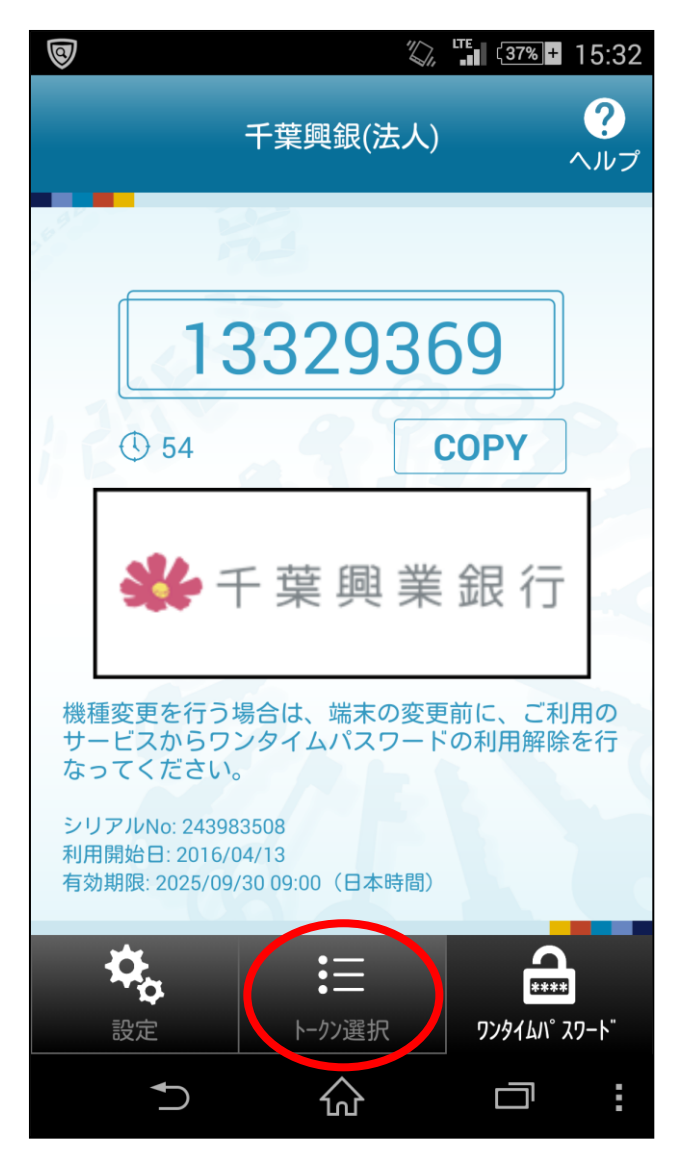

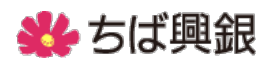

#### 2-7-2. 千葉興銀(法人)の選択

次にトークン選択画面で「千葉興銀(法人)」をクリックしてトークンを選択します。

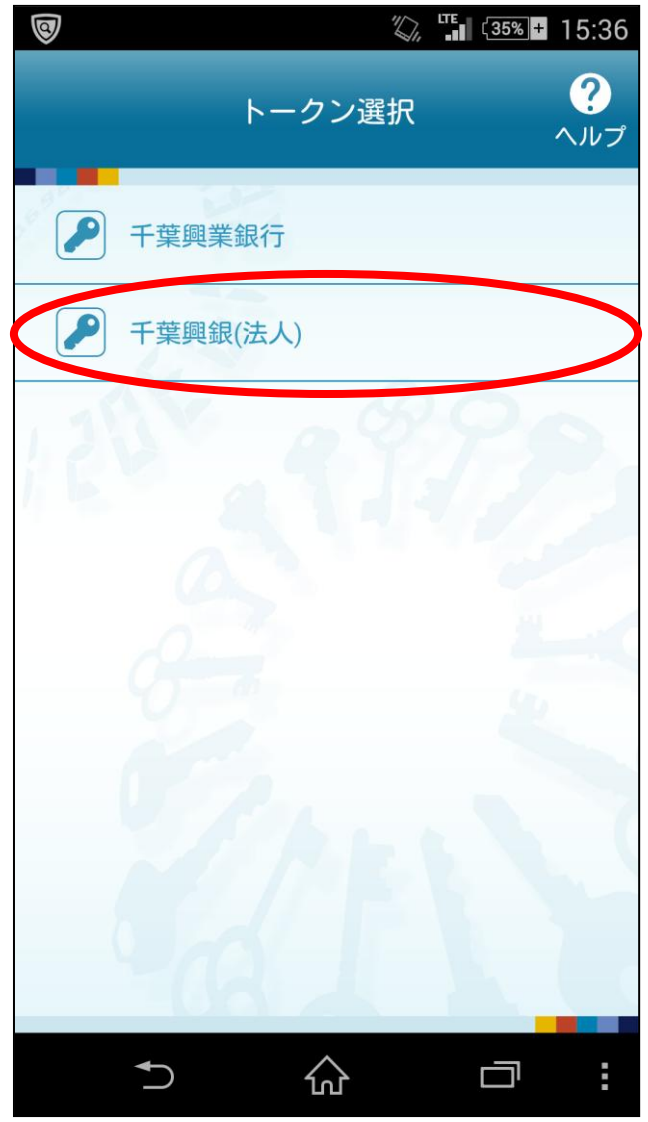

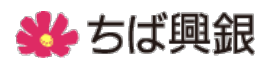

### 2-8. ワンタイムパスワード入力

スマートフォンもしくは携帯電話に表示されているワンタイムパスワードをパソコン画面へ入力 してください。入力後、「認証確認」をクリックしてください。

※ワンタイムパスワードについては60秒毎に更新されますので入力時はご注意ください。

| ワンタイムパスワード言                                                                                | 認識で                                                                                                    | BLGI017 |
|--------------------------------------------------------------------------------------------|----------------------------------------------------------------------------------------------------|---------|
| ワンタイムパスワードを入力の上、「認<br><mark>※</mark> は必須入力項目です。                                            | <b>録正確認」ボタンを押してください。</b>                                                                                                    |         |
| ◉ 送信先メールアドレス                                                                               |                                                                                                    |         |
| 携帯電話メールアドレス                                                                                | koutarou_chiba@chibakoucosmosweb.co.jp                                                                                                    |         |
| ■ トークン情報                                                                                   |                                                                                                    | _       |
| サービスID                                                                                     | 12345678                                                                                                    |         |
| ユーザロ                                                                                       | 1234567890ABCDEF                                                                                                    |         |
| <b>ワンタイムパスワード</b> ご指定の携帯電話メールアドレスへト 設定の際には、画面上に表示している 携帯電話へのトークンダウンロードと言 携帯電話メールアドレスを間違えてい | ークン発行サイトURLをメールで送付しました。メールをご確認の上、設定をお願いします。<br>6サービスDとユーザD、及び利用開始パスワードが必要となります。<br>安定を行い、ワンタイムパスワードの生成を行ってください。<br>た等なールの価がない場合には、「戻る」ボタンを押して、再度トークン発行を行ってください。 | ٦       |
| ワンタイムバスワード※<br>◆ 戻 る 認証確認 ▶                                                                |                                                                                                    |         |

### ワンタイムパスワードが正常に認証されると通常のトップ画面が表示されます。

| <b>トップページ</b><br>株式会社ちば興日区                                                                                                    | BTOP001<br>ご利用履歴                                                        |
|----------------------------------------------------------------------------------------------------|-------------------------------------------------------------------------|
| 千葉 興太郎 様<br>koutarau_chiba@chibakoucosmosweb.co.jp                                                                                                    | 2016年07月30日 13時15分02秒<br>2016年07月29日 10時00分30秒<br>2016年07月20日 17時45分50秒 |
| <ul> <li>● 重要なお知らせ(平成28年5月13日更新)</li> <li>●Windows10でのコスモスWEBのご利用について<br/>当行では「Windows10」と「Internet Explorer11」の組み合わせによる動作確認を完了しています<br/>なお、マイクロソフト社の新OS「Windows10」には、標準ブラウザとして「Microsoft Edge」が搭載さ<br/>用を推奨しておりません。</li> <li>※「Windows10」でコスモスWEBをご利用の際は、「Internet Explorer11」を起動のうえ、ご利用いる</li> </ul> | す。<br>されておりますが、当行のコスモスWEBにおいては、「Microsoft Edge」による利<br>ただく必要があります。      |
| <ul> <li>未承認のお取引</li> <li>未承認取引の件数を確認の上、各取引の「一覧表示」ボタンを押してください。</li> <li>現在、未承認の取引は合計0件です。</li> <li>承認待ち取引 – 0件</li> <li>作成中取引(伝送系画面入力) – 0件</li> <li>作成中取引(伝送系ファイル受付) – 0件</li> </ul>                                                                                                    |                                                                         |

### ワンタイムパスワードの新規設定は以上となります。

# ¥ ちば興銀

## 2-9. 初期設定後の通常のログイン方法

## 2-9-1. ログイン画面

通常通りログイン画面よりログイン操作を行ってください。

| 券 ちば興銀                                                                            | 文字サイズを変更 小 中 大 2016年06月02日 11時57分30秒        |
|-----------------------------------------------------------------------------------|---------------------------------------------|
| ログイン                                                                              | BLGI001                                     |
| 電子証明書をお持ちの方は、「電子証明書ログイン」ボタンを押してく<br>ログインIDとログインパスワードでログインする場合は、ログインIDとI           | ださい。<br>コグインパスワードを入力の上、「ログイン」ボタンを押してください。   |
| 電子証明書方式のお客様                                                                       | ID・パスワード方式のお客様                              |
| 電子証明書ログイント                                                                        | ログインID:<br>ログインパスワード: <b>ソフトウェアキーゲーバを開く</b> |
| 証明書を取得されていない方、もしくは証明書を再取得され<br>る方は、「電子証明書発行」ボタンより証明書の発行を行っ<br>てください。<br>電子証明書発行 > | ログイン                                        |

#### 2-9-2. ワンタイムパスワード入力

#### ソフトウェアトークンに表示されているワンタイムパスワードを入力してください。

| <b>※</b> ちば興銀                                   | 文字サイズを変更 小 中 大 | 2016年06月30日 09時57分35秒 |
|-------------------------------------------------|----------------|-----------------------|
| ワンタイムパスワード認証                                    |                | BLGI018               |
| ワンタイムバスワードを入力の上、「認証」ボタンを押してください。<br>※は必須入力項目です。 |                |                       |
| ・ ワンタイムパスワード                                    |                |                       |
| ワンタイムバスワード※                                     |                |                       |
| 認 証 ▶                                           |                | _                     |

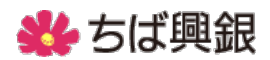

#### 2-9-3. トップ画面表示

## ワンタイムパスワードが正常に入力されるとトップページが表示されます。

| トップページ                                                                                                    | BTOP001                                                                                                    |
|----------------------------------------------------------------------------------------------------|----------------------------------------------------------------------------------------------------|
| 株式会社ちば興日区<br>千葉 興太郎 様<br>koutarcu_chiba@chibakoucosmosweb.co.jp                                                                                                    | <ul> <li>ご利用履歴</li> <li>2016年07月30日 13時15分02秒</li> <li>2016年07月29日 10時00分30秒</li> <li>2016年07月20日 17時45分50秒</li> </ul> |
| <ul> <li>重要なお知らせ(平成28年5月13日更新)</li> <li>Windows10でのコスモスWEBのご利用について<br/>当行では「Windows10」と「Internet Explorer11」の組み合わせによる動作確認を完了してし<br/>なお、マイクロソフト社の新のS「Windows10」には、標準ブラウザとして「Microsoft Edge」が提<br/>用を推奨しておりません。</li> <li>※「Windows10」でコスモスWEBをご利用の際は、「Internet Explorer11」を起動のうえ、ご利</li> </ul> | ヽます。<br>皆載されておりますが、当行のコスモスWEBにおいては、「Microsoft Edge」による利<br>用いただく必要があります。                                               |
| <ul> <li>未承認のお取引</li> <li>未承認取引の件数を確認の上、各取引の「一覧表示」ボタンを押してください。</li> <li>現在、未承認の取引は合計0件です。</li> <li>承認待ち取引 - 0件</li> <li>作成中取引(伝送系画面入力) - 0件</li> <li>作成中取引(伝送系ファイル受付) - 0件</li> </ul>                                                                                                    |                                                                                                    |

ワンタイムパスワードによる通常ログイン操作は以上となります。

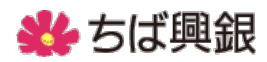

## ◆3 ワンタイムパスワードを入力する取引と入力タイミング

|                | 取引           | 入力タイミング | 入力 |
|----------------|--------------|---------|----|
| ログイン           |              | ログイン操作時 | 0  |
| 振込振替           | 都度方式新規入力(当日) | 実行時     | Ø  |
|                | 都度方式新規入力(予約) | 実行時     | 0  |
|                | 都度方式一覧入力(当日) | 実行時     | Ø  |
|                | 都度方式一覧入力(予約) | 実行時     | 0  |
|                | 事前登録方式(当日)   |         | -  |
|                | 事前登録方式(予約)   |         | -  |
| 給与振込           |              | 承認実行時   | 0  |
| 賞与振込           |              | 承認実行時   | 0  |
| 総合振込           |              | 承認実行時   | 0  |
| ペイジー           | 民間収納機関       | 実行時     | 0  |
|                | 国庫金収納機関      |         | _  |
| 振込振替先<br>口座管理  | 登録、変更、ファイル登録 | 実行時     | 0  |
| 給賞与振込先<br>口座管理 | 登録、変更、ファイル登録 | 実行時     | 0  |
| 総合振込先<br>口座管理  | 登録、変更、ファイル登録 | 実行時     | 0  |
| 利用者管理          | 利用者追加、利用者変更  | 実行時     | 0  |
| トークン管理         | 利用開始、失効      | 実行時     | 0  |

〇:ワンタイムパスワードの入力欄が表示されます。

◎:ワンタイムパスワードの入力欄が表示されます。本取引のご利用には別途お申込が必要です。

基本的な操作は、ワンタイムパスワードなしの場合と同じです。

上記表にあるタイミングで、自動で入力欄が出ますので、そのときに実行者のソフトウェアトークンに表示されているワンタイムパスワードを入力してください。

## ¥ ちば興銀

◆4 ワンタイムパスワードの入力方法の例(振込振替)

基本的な動作は、ワンタイムパスワードなしの場合と同じです。 従来通りの取引操作で、実行画面までお進みください。実行画面にて「ワンタイムパスワード」の 入力欄がありますので、そこに、ワンタイムパスワードを入力願います。

## 4-1.取引フローの例

(例)取引例

| 業務選択           |                                   |                           | BSSK001         |                        | 1                     |
|----------------|-----------------------------------|---------------------------|-----------------|------------------------|-----------------------|
|                |                                   |                           |                 |                        |                       |
| :: 振込振替        | 企業が持つ口座から他の口座への資                  | 質金移動を行うことができます。           |                 | 支払。                    | 全麵入力                  |
| <b>::</b> 総合振込 | 企業が持つ預金口座から、取引毎に<br>一括で行うことができます。 | 振込先口座情報、日付、及び金額を          | を指定し、複数の振込を     |                        |                       |
| ∷給与·賞与振込       | 企業が特つ預金口座から、指定した<br>ぎます。          | 各社員の口座、日付、及び金額を指          | 皆定し、振込を行うことがで   |                        |                       |
| Ⅱ 口座振替         | 請求先口座情報、日付、及び金額を                  | 指定し、複数の請求を一括で行うこ。         | とができます。         |                        | <b>V</b>              |
| ■ C-NET(標準型)   | 請求先口座情報、日付、及び金額を                  | 指定し、複数の請求を一括で行うこ          | とができます。         |                        | <u> </u>              |
| ■ C-NET(スピード型) | 請求先口座情報、日付、及び金額を                  | 指定し、複数の請求を一括で行うこ          | とができます。         | 内                      | 容確認                   |
| ■ C-NET(CCS扱い) | 請求先口座情報、日付、及び金額を                  | 指定し、複数の請求を一括で行うこ          | とができます。         |                        |                       |
| ■ トータルネット      | 請求先口座情報、日付、及び金額を                  | 指定し、複数の請求を一括で行うこ          | とができます。         |                        |                       |
| ■ 地方税納付        | 企業が持つ預金口座から、各社員の<br>を行うことができます。   | の市町村税納付先情報、日付、及び          | 金額を指定し、代行納付     |                        |                       |
| 1              |                                   |                           |                 |                        |                       |
|                |                                   |                           |                 |                        | ↓                     |
| 作業内容選択         |                                   |                           |                 | ログイン名:データ花             | 子様(管理者ユーザ) ログアウト      |
|                | <b>%</b> 5                        | は興銀                       |                 | 文字サイズを変更 小 中 大         | 2010年10月01日 09時31分05秒 |
|                | ☆ ホー <i>L</i>                     | ュ 📔 明細照会 📀                | > 資金移動          | 管理 白白 サービス連携           |                       |
|                | 振动                                | 振恭 》 宝行確認                 |                 |                        | BEKE013               |
|                |                                   |                           | 完ち注を選択 🖤 振込失口应  | を選択 » 支払全額を入力 » 内容確認 » |                       |
| 支払口座選択         |                                   |                           |                 |                        |                       |
|                |                                   |                           | ~               | ·中略~                   |                       |
| ↓              |                                   |                           |                 |                        |                       |
|                |                                   | ● 振込金額                    |                 |                        |                       |
| 振込先口座          |                                   | 支払金額                      |                 |                        | 1,000,000円            |
| 指定方法選択         |                                   | 版法金額                      |                 |                        | 1.000.000円            |
| . )            |                                   | 振込手数料                     |                 |                        | 315円                  |
| 利田孝祭録口座-       |                                   | 引萍合計金額                    |                 |                        | 999,685円              |
| 覧からを指定(例)      |                                   | 税金                        |                 |                        | 100円                  |
|                |                                   | 利息                        |                 |                        | 100円                  |
|                |                                   | 国祝<br>※先方負担手効料欄に"*"が来示    | うわている場合け 毛数料との問 | こ 美瀬が生じています。           | 10014                 |
| 都度指定方式         |                                   |                           |                 |                        |                       |
| 振込先口座選択        | 0                                 | 🛛 二重振込警告                  |                 | ワンタイム                  |                       |
|                |                                   | □取引を継続する                  |                 | パスワードを                 |                       |
|                | (                                 | ● 認証情報                    |                 |                        |                       |
|                |                                   | ワンタイムパスワード <mark>※</mark> | $\frown$        |                        |                       |
|                |                                   | 確認暗証番号※                   | [ V7F3          | ェアキーボードを開く             |                       |
|                |                                   |                           |                 |                        |                       |
|                |                                   | 中断して次の取引へ▶                | _ 実 行 ▶         |                        |                       |

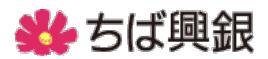

#### 4-2. 承認者とワンタイムパスワード入力要否

法人IBでは、お客さま毎に承認形態(承認なし・シングル承認・ダブル承認)を選択いただい ておりますが、最終の実行確認時に入力要となります。

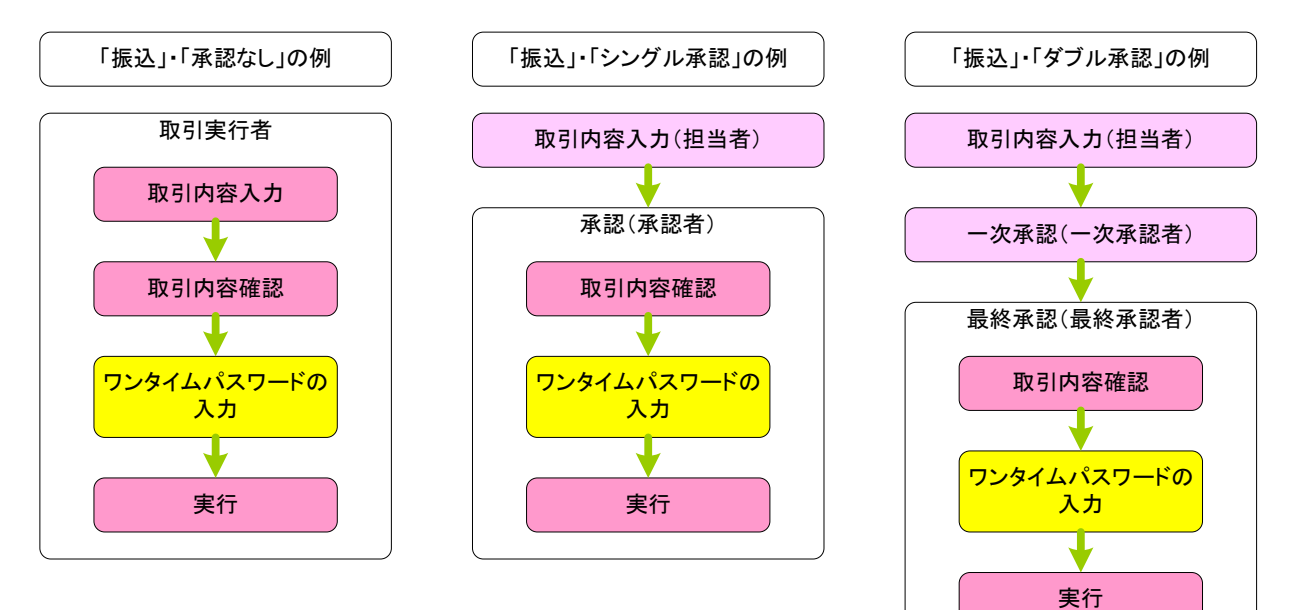

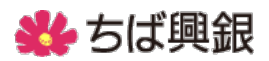

#### ◆5 ワンタイムパスワードの利用停止解除

ワンタイムパスワードを一定回数連続で誤入力されますと、不正利用防止のためにワンタイムパ スワードが利用停止され、お取引ができなくなります。その際にはマスタユーザー様または管理者 ユーザー様から、「状況の照会」および「利用停止の解除」が実行できます。

#### 5-1. 利用停止解除

トップ画面より、【管理 >> 利用者管理 >> ワンタイムパスワードの利用停止解除】と 進んでいただきます。

【ワンタイムパスワードの利用停止解除】画面にて、利用停止を解除するユーザーをクリック、 確認用パスワードを入力し、停止解除を実行していただきます。

| リンタイム。<br>リンタイム。<br>けまとなる<br>しじシリア、<br>(Kは必須)<br>の利用: | タイムバスワードの利用停」<br>利用者を選択の上、<br>ル番号を使用している<br>入力項目です。<br>者一覧 | 利用停止解除の対<br>上状態を解除します。<br>「停止解除」ボタンを押し<br>5利用者も解除対象とな | <b>象利用者を選択 » 変更完</b><br>ってください。<br>ります。 | 7        |       |              |
|-------------------------------------------------------|------------------------------------------------------------|-------------------------------------------------------|-----------------------------------------|----------|-------|--------------|
|                                                       |                                                            |                                                       |                                         | 並び順:[    | コグインD | ✔ 昇順 ✔ = 再表示 |
| 選択                                                    | ログインID                                                     | 利用者名                                                  | 利用者区分                                   | シリアル番号   | ワンタイ  | ムバスワード認証状態   |
|                                                       | hanakodt                                                   | ちば興花子                                                 | 管理者ユーザ                                  | 23456789 | 停止中   |              |
|                                                       | ichirodt                                                   | ちば興一郎                                                 | 一般ユーザ                                   | 45678909 | 停止中   |              |
|                                                       | jirodt                                                     | ちば興二郎                                                 | 管理者ユーザ                                  | 52460635 | 利用可能  |              |
|                                                       | saburodt                                                   | ちば興三郎                                                 | 一般ユーザ                                   | 34567890 | 利用可能  |              |
|                                                       | shirodt                                                    | ちば興四朗                                                 | 一般ユーザ                                   | 15018960 | 利用可能  |              |
|                                                       | sachikodt                                                  | ちば興幸子                                                 | マスターユーザ                                 | 1245678  | 停止中   |              |
|                                                       | tarodt                                                     | ちば興太郎                                                 | 一般ユーザ                                   | 12345678 | 停止中   |              |
| ) 認証1                                                 | 項目                                                         |                                                       |                                         |          |       | ]            |

## 券 ちば興銀

### ◆6 ワンタイムパスワードトークンの失効

ユーザーに登録されているワンタイムパスワードソフトウェアトークンを変更するには、一旦ト ークンを失効させその後に再登録する処理が必要です。失効操作は、ワンタイムパスワードが有効 なマスタユーザー様または管理者ユーザー様が実行できます。

#### 6-1. ワンタイムパスワードトークンの失効

トップ画面より、【管理 >> 利用者管理 >> トークン失効】と進んでいただきます。 【トークン失効】画面にて、失効させるユーザーをクリック、確認用パスワードおよびワンタイ ムパスワードを入力し、失効を実行していただきます。

| 利用:<br>・・・・・・・・・・・・・・・・・・・・・・・・・・・・・・・・・・・・ | 3者管理 》<br>「スワードのトーク<br>かた行うと、選択さ<br>「スワードのトーク<br>かを行うと、選択さ<br>「スワードのトーク<br>の分から8時10分<br>峰に実施可能とな<br>「スワードは、ごれ<br>、力項目です。<br>皆一覧 | トークン失効<br>家利用者を選択<br>ウン失効を行います<br>いた利用者はログ<br>ウン発行は失効のの<br>までに失効されたす<br>いります。<br>利用のトークンをご | <ul> <li>         ※変更完了         <ul> <li>インできなくなります。</li> <li>の分後に実施可能となります。</li> <li>助分後に実施可能となります。</li> </ul> </li> <li> <ul> <li>ウンタイムバスワー</li> <li>確認ください。</li> </ul> </li> </ul> | ミす。<br>ドのトークン発行は | 並び順: <u>ログインID</u> | BRSK027            |
|---------------------------------------------|----------------------------------------------------------------------------------------------------|--------------------------------------------------------------------------------------------|----------------------------------------------------------------------------------------------------|------------------|--------------------|--------------------|
| 選択                                          | ログインID                                                                                                    | 利用者名                                                                                       | 利用者区分                                                                                                    | シリアル番号           | ワンタイムバスワード状態       | トーケン有効期限           |
|                                             | hanakodt                                                                                                    | ちば興花子                                                                                      | 管理者ユーザ                                                                                                    | 33456789         | サービス利用中            | 2021年09月30日 09時00分 |
|                                             | ichirodt                                                                                                    | ちば興一郎                                                                                      | マスターユーザ                                                                                                    | 23456789         | トークン有効期限切れ         | 2013年09月30日 09時00分 |
|                                             | jirodt                                                                                                    | ちば興二郎                                                                                      | 一般ユーザ                                                                                                    | _                | 失効中                | _                  |
|                                             | saburodt                                                                                                    | ちば興三郎                                                                                      | マスターユーザ                                                                                                    | _                | トークン発行済み           | -                  |
|                                             | shirodt                                                                                                    | ちば興四郎                                                                                      | 一般ユーザ                                                                                                    | _                | 未登録                | -                  |
|                                             | sachikodt                                                                                                    | ちば興幸子                                                                                      | 一般ユーザ                                                                                                    | 78160641         | サービス利用中            | 2018年09月30日 09時00分 |
|                                             | tarodt                                                                                                    | ちば興太郎                                                                                      | 一般ユーザ                                                                                                    | 78160642         | サービス利用中            | 2018年09月30日 09時00分 |
| - 認証功<br>確認用バ<br>ワンタイル                      | 項目<br>スワード※<br>いパスワード※                                                                                                    |                                                                                            |                                                                                                    | <u> </u>         | ーボードを開く            |                    |

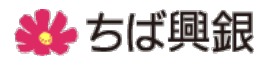

## ◆7 お問い合わせ先

「ちば興銀EBサービスセンター」(平日のみ 9:00~18:00) 一般電話:0120-122-606(音声ガイダンス1番) 携帯電話:043-244-7682